# RS Series Cutting Plotter User Manual for USB Port

# User Manual (USB Port)

In order to perfect our products, we add another port called USB Port. You can connect your computer and cutting plotter with the USB cable we offered, it is easy to operate and useful. At the same time, you have one another choice.

## **Installation of USB Drivers**

### First Install the Cutting Plotter USB Driver

1 Run the USB Driver from the CD.

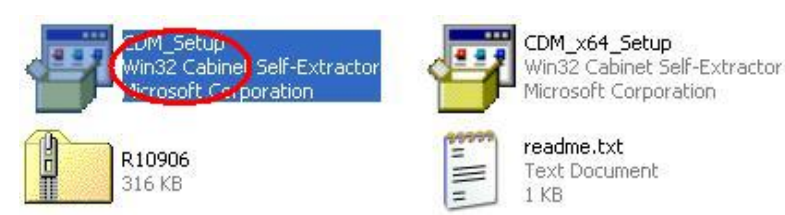

2 Click "OK" to complete the installation of the USB driver.

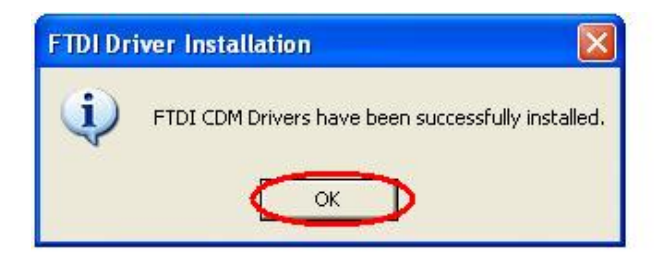

After the installation of USB Driver completed, next, we will learn how to use the USB Port. Since "Artcut 2009" belongs to the standard accessory, we can take it as an example.

#### Second Output from Artcut 2009 with USB Port

**1.** Connect the computer and the cutting plotter together and install the Artcut2009 Software to your computer. Our USB port can support hot plug in/out. You can plug in /out except the state of online work. However, you'd better not plug in/out in normal condition.

2. After connecting the cutting plotter and the computer, you can follow our diagram step by step and finish the settings of the computer.

2.1 Click the right key of the "Mouse" on the icon "My Computer", then click "Properties", the following dialog box will appear.

3

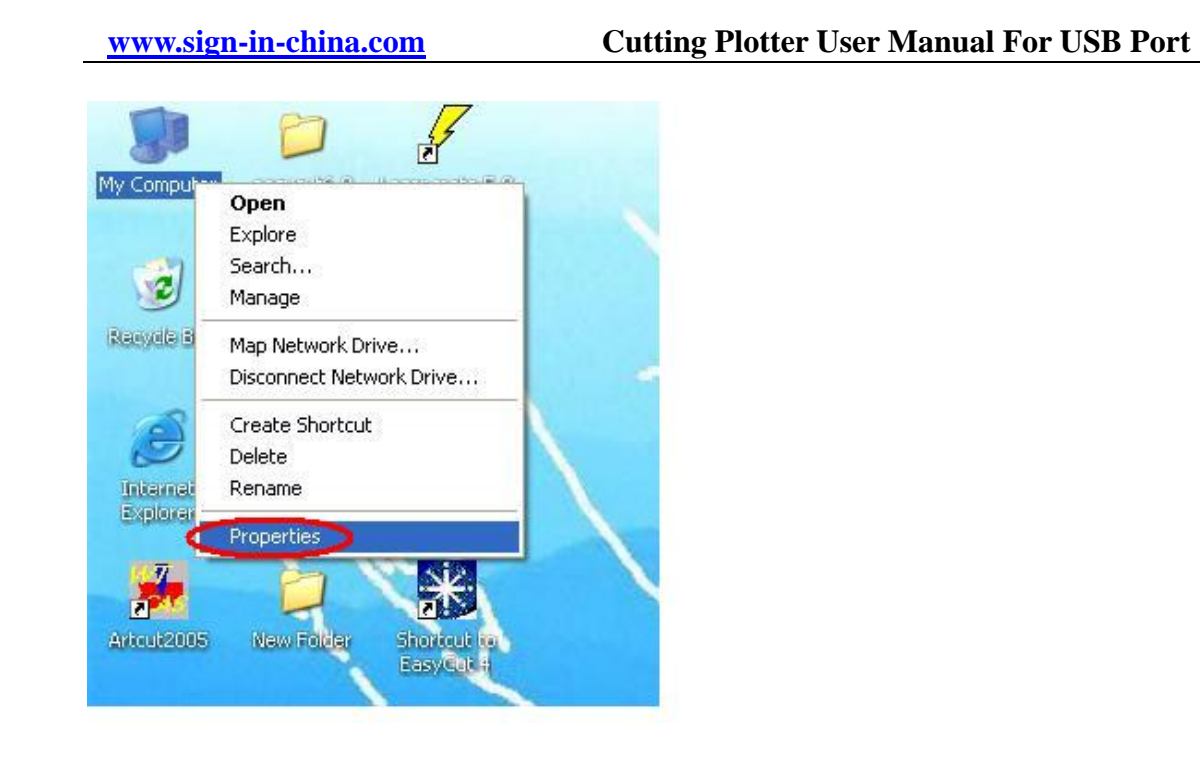

2.2 Select the "Device Manager" in the "Hardware" and single click the sign "+" which is on the left side of the Ports(COM and LPT), you can see the option "USB Serial Port(COM X), X refers to 1,2,3...", as shown in figure.

| ieneral       Computer Name       Hardware       Advance         idd Hardware Wizard       The Add Hardware Wizard helps you install hardware.       Add Hardware.         ievice Manager       Add Hardware Wizard       Add Hardware Wizard         ievice Manager       The Device Manager lists all the hardware devices installed on your computer. Use the Device Manager to change the properties of any device.       Driver Signing       Device Manager         ardware Profiles       Hardware profiles provide a way for you to set up and store different hardware configurations.       Hardware Profiles                                                                                                    | System Re   | estore             | Automatic Updates |                      | Remote         |
|----------------------------------------------------------------------------------------------------|-------------|--------------------|-------------------|----------------------|----------------|
| dd Hardware Wizard         Image: Constraint of the state of the state of the | General     | Computer N         | lame              | Hardware             | Advanced       |
| dd Hardware Wizard         The Add Hardware Wizard helps you install hardware.         Add Hardware Wizard         evice Manager         The Device Manager lists all the hardware devices installed on your computer. Use the Device Manager to change the properties of any device.         Driver Signing       Device Manager         ardware Profiles         Hardware profiles provide a way for you to set up and store different hardware configurations.                                                                                                    |             |                    |                   |                      |                |
| The Add Hardware Wizard helps you install hardware.          Add Hardware Wizard         evice Manager         The Device Manager lists all the hardware devices installed on your computer. Use the Device Manager to change the properties of any device.         Driver Signing       Device Manager         ardware Profiles         Image: Hardware profiles provide a way for you to set up and store different hardware configurations.                                                                                                    | Add Hardwa  | re Wizard          |                   |                      |                |
| Add Hardware Wizard                                                                                                    | 🌍 Tł        | ne Add Hardware    | Wizard he         | elps you install ha  | rdware.        |
| Add Hardware Wizard                                                                                                    | ~           |                    |                   |                      |                |
| Add Hardware Wizard      Add Hardware Wizard      Ine Device Manager     The Device Manager lists all the hardware devices installed     on your computer. Use the Device Manager to change the     properties of any device.      Driver Signing     Device Manager      ardware Profiles     Hardware profiles provide a way for you to set up and store     different hardware configurations.      Hardware Profiles                                                                                                    |             |                    |                   | Add Hardw            | uare Wizard    |
| Ardware Profiles     Hardware profiles     Hardware profiles     Hardware Profiles                                                                                                    |             |                    |                   |                      |                |
| The Device Manager lists all the hardware devices installed<br>on your computer. Use the Device Manager to change the<br>properties of any device.<br>Driver Signing Device Manager<br>ardware Profiles<br>Hardware profiles provide a way for you to set up and store<br>different hardware configurations.                                                                                                    | Device Man  | ader               |                   |                      |                |
| <ul> <li>on your computer. Use the Device Manager to change the properties of any device.</li> <li>Driver Signing Device Manager</li> <li>ardware Profiles</li> <li>Hardware profiles provide a way for you to set up and store different hardware configurations.</li> </ul>                                                                                                    | The The     | ne Device Manag    | er lists all      | the hardware dev     | ices installed |
| Driver Signing Device Manager<br>ardware Profiles<br>Hardware profiles provide a way for you to set up and store<br>different hardware configurations.<br>Hardware Profiles                                                                                                    | i on        | your computer. L   | Jse the D         | evice Manager to     | change the     |
| Driver Signing Device Manager<br>ardware Profiles<br>Hardware profiles provide a way for you to set up and store<br>different hardware configurations.<br>Hardware Profiles                                                                                                    | pro         | operties or any de | VICE.             |                      |                |
| Hardware Profiles<br>Hardware profiles provide a way for you to set up and store<br>different hardware configurations.                                                                                                    |             | Driver Signin      | ng                | Device               | Manager        |
| Ardware Profiles<br>Hardware profiles provide a way for you to set up and store<br>different hardware configurations.                                                                                                    |             |                    |                   |                      |                |
| Hardware profiles provide a way for you to set up and store different hardware configurations.                                                                                                    | Hardware Pr | ofiles             |                   |                      |                |
| different hardware configurations.                                                                                                    | S He        | ardware profiles p | rovide a w        | vay for you to set ( | up and store   |
| Hardware Profiles                                                                                                    | 🥪 dif       | ferent hardware c  | configurati       | ons.                 |                |
| Hardware Profiles                                                                                                    |             |                    |                   | <u></u>              |                |
| Hadhalo Holloo                                                                                                    |             |                    |                   | Hardwar              | re Profiles    |
|                                                                                                    |             |                    |                   |                      |                |

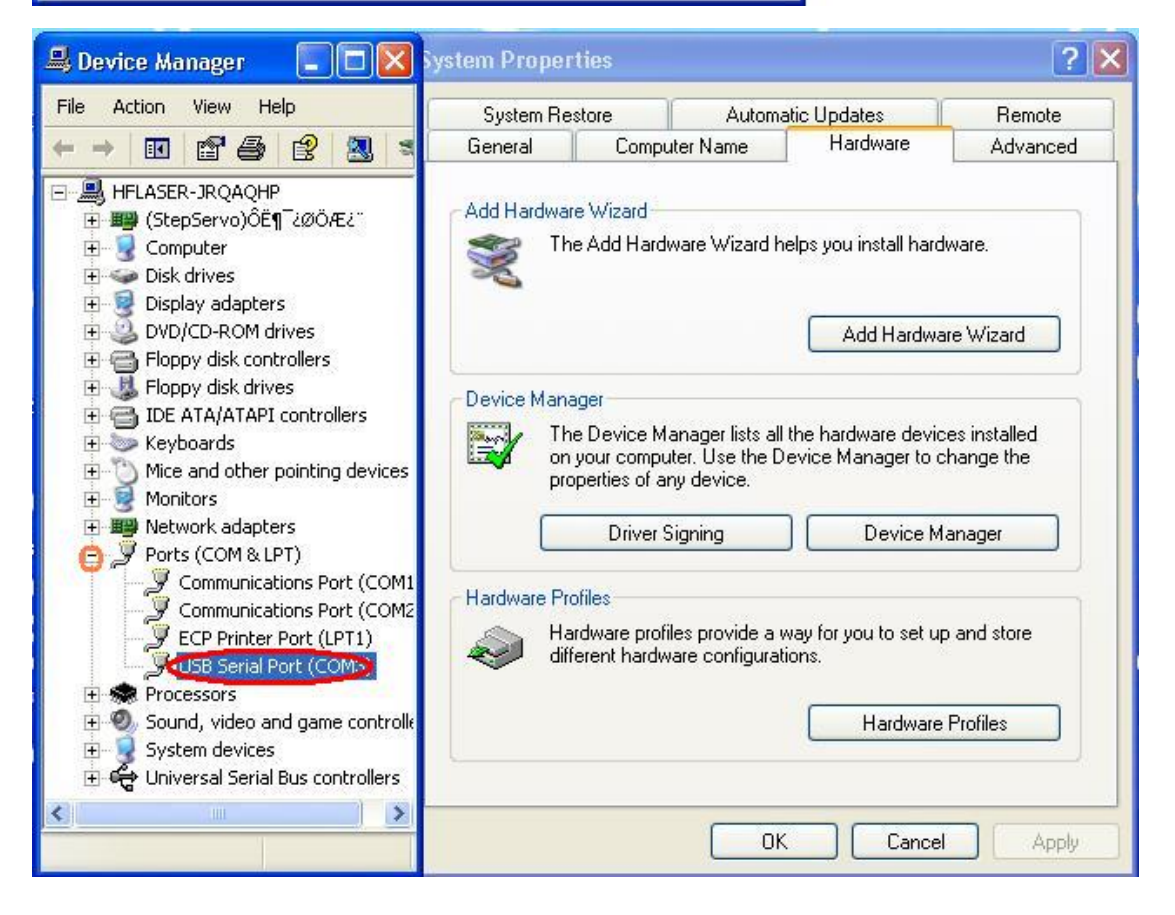

2.3 Double click Left key of the Mouse, and select "USB Serial Port (COM X)", then select the "Port settings", next, select "XON/XOFF" in "Flow Control". As shown in figure.

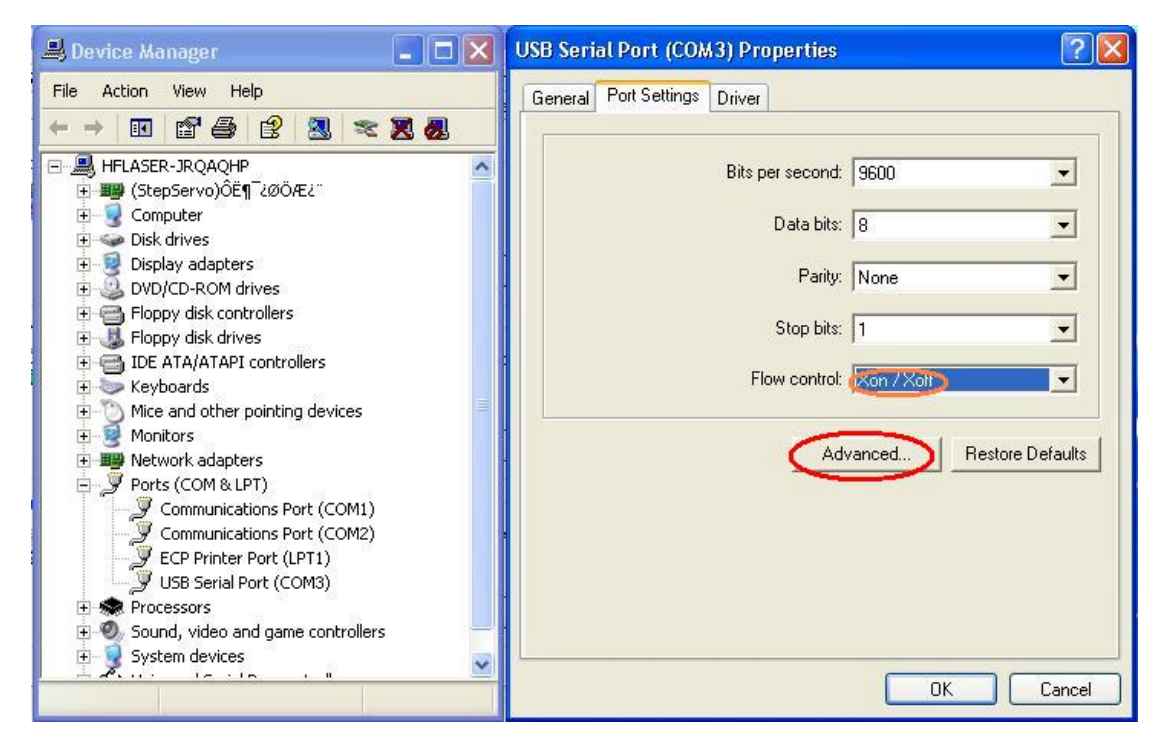

2.4 Select "Advanced...", then select "COM1/COM2" in the "COM port NO." of the "Advanced Settings for com port", as shown in figure.

| USB Serial Port (COM2) Properties                                                                                                    | Advanced Settings for COM2                                                                                                    |
|----------------------------------------------------------------------------------------------------|----------------------------------------------------------------------------------------------------|
| General       Port Settings       Driver         Bits per second:       9600       •         Data bits:       8       •         Parity:       None       •         Stop bits:       1       •         Flow control:       Xon / Xoff       • | COM Port Number: COM 3 (in use )<br>USB Transfer Sizes<br>Select lower settings to correct performance problems at low baud rates.<br>Select higher settings for faster performance.<br>Receive (Bytes): 4096<br>Transmit (Bytes): 4096                                                                 |
| Advanced Restore Defaults DK Cancel                                                                                                    | BM Options       Miscellaneous Options         Select lower settings to correct response problems.       Serial Enumerator         Latency Timer (msec):       16         Timeouts       Cancel If Power Off         Minimum Read Timeout (msec):       0         Minimum Write Timeout (msec):       0 |

#### www.sign-in-china.com

| USB Serial Port (COM2) Properties ? ×                                                      | Advanced Settings for COM2                                                                                                    |
|--------------------------------------------------------------------------------------------|----------------------------------------------------------------------------------------------------|
| Bits per second: 9600   Data bits: 8  Parity: None  Stop bits: 1  Flow control: Xon / Xoff | COM Port Number:       COM1 (in use)         USB Transfer Size       COM1 (in use)         Select lower setting:       COM4         Select lower setting:       COM4         Select lower setting:       COM4         Select lower setting:       Annce problems at low baud rates.         Select lower setting:       COM4         Transmit (Bytes):       4096 |
| Advanced Restore Defaults                                                                  | BM Options<br>Select lower settings to correct response problems.<br>Latency Timer (msec): 16<br>Timeouts<br>Minimum Read Timeout (msec): 0<br>Viscellaneous Options<br>Serial Enumerator<br>Serial Printer<br>Cancel If Power Off<br>Event On Surprise Rem<br>Set RTS On Close<br>Disable Modem Cit & 1                                                          |
| OK Cancel                                                                                  | Minimum Write Timeout (msec): 0                                                                                                    |

### 2.5 Then the "Communications Port (Com 2)" will be

disabled because you have chosen a port of Artcut 2009.

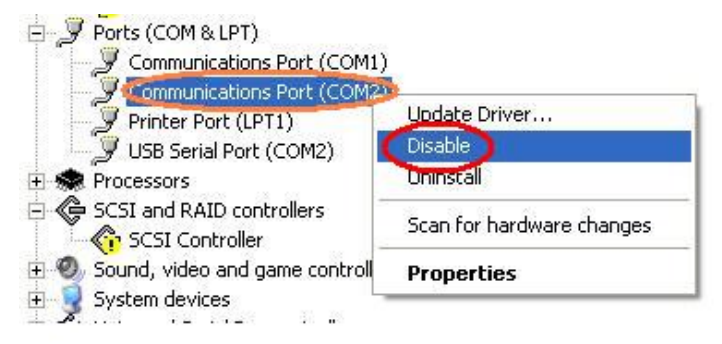

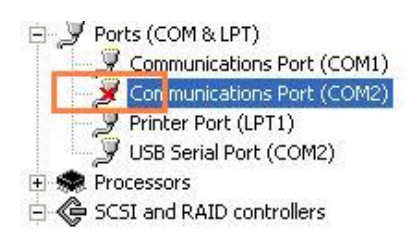

**3.** After the setting of the computer, you need set in "Artcut 2009" and the settings in "Artcut 2009" should come in line with the settings of the computer.

3.1 If you choose "COM2" as the output port in the computer's properties, you also should choose "COM2" in "Artcut 2009". The same with that, if you choose "COM1" in the computer, you also should choose "COM1" in "Artcut 2009". As shown in figure.

www.sign-in-china.com

| Set Engraver/Router's Output                                                                                                    |                                                                                                    |
|----------------------------------------------------------------------------------------------------|----------------------------------------------------------------------------------------------------|
| Device REDSAIL(HPGL)                                                                                                    | ink to Com2 V Setup                                                                                             |
|                                                                                                    |                                                                                                    |
| Vinyl Size       Page Size       Start position       Output         [User Define ▼       Width 210       Left: 0       1002         Width: 440       Height 297       Top: 0       ✓ Sort         Height: 3000       Preview       ●       ●       ●         Plot Area       ●       ●       ●       ●       ●         Area       1       ●       ●       ●       ●       ●       ●         Image: 1       ●       ●       ●       ●       ●       ●       ●       ●       ●       ●       ●       ●       ●       ●       ●       ●       ●       ●       ●       ●       ●       ●       ●       ●       ●       ●       ●       ●       ●       ●       ●       ●       ●       ●       ●       ●       ●       ●       ●       ●       ●       ●       ●       ●       ●       ●       ●       ●       ●       ●       ●       ●       ●       ●       ●       ●       ●       ●       ●       ●       ●       ●       ●       ●       ●       ●       ●       ●       ●       ●       ●       ●       ● <th>t Plotting<br/>Dash line<br/>► Copies<br/>► Numbers 1<br/>Horz Interval 0<br/>► Vert Interval 0<br/>► Vert Interval 0</th> | t Plotting<br>Dash line<br>► Copies<br>► Numbers 1<br>Horz Interval 0<br>► Vert Interval 0<br>► Vert Interval 0 |
|                                                                                                    |                                                                                                    |
| Set Engraver/Router's Output                                                                                                    |                                                                                                    |
| Device REDSAIL(HPGL) • I                                                                                                    | ink to com2 💽 Setup                                                                                             |
| Device Setup                                                                                                    | <                                                                                                    |
| Vinyl PageSize setting Command set<br>Serial Port Setting Ploter Compensation                                                                                                    |                                                                                                    |
| Port: (com2) - Baud Rate: 9600 -                                                                                                    |                                                                                                    |
| Data Bits: 8 🔹 Check: None 💌                                                                                                    |                                                                                                    |
| Stop Bits: 1                                                                                                    |                                                                                                    |
| Sequential Control: DTR/DSR                                                                                                    | latio Test Close                                                                                                |
| XON/XOP                                                                                                    |                                                                                                    |
| E BIS/CTS                                                                                                    | Lut/Piot                                                                                                    |
| RTS/CTS                                                                                                    | otting                                                                                                    |
|                                                                                                    | thine Copies                                                                                                    |
| RTS/CTS                                                                                                    | btting Cut/Plot                                                                                                 |

3.2 Similarly, if you choose "XON/XOFF" in "Flow Control" of the

computer's properties, you also should choose "XON/XOFF" in "Artcut 2005". If you select "Hard Ware" in your computer, according to this, you should choose "RTS/CTS" in "Artcut 2005".

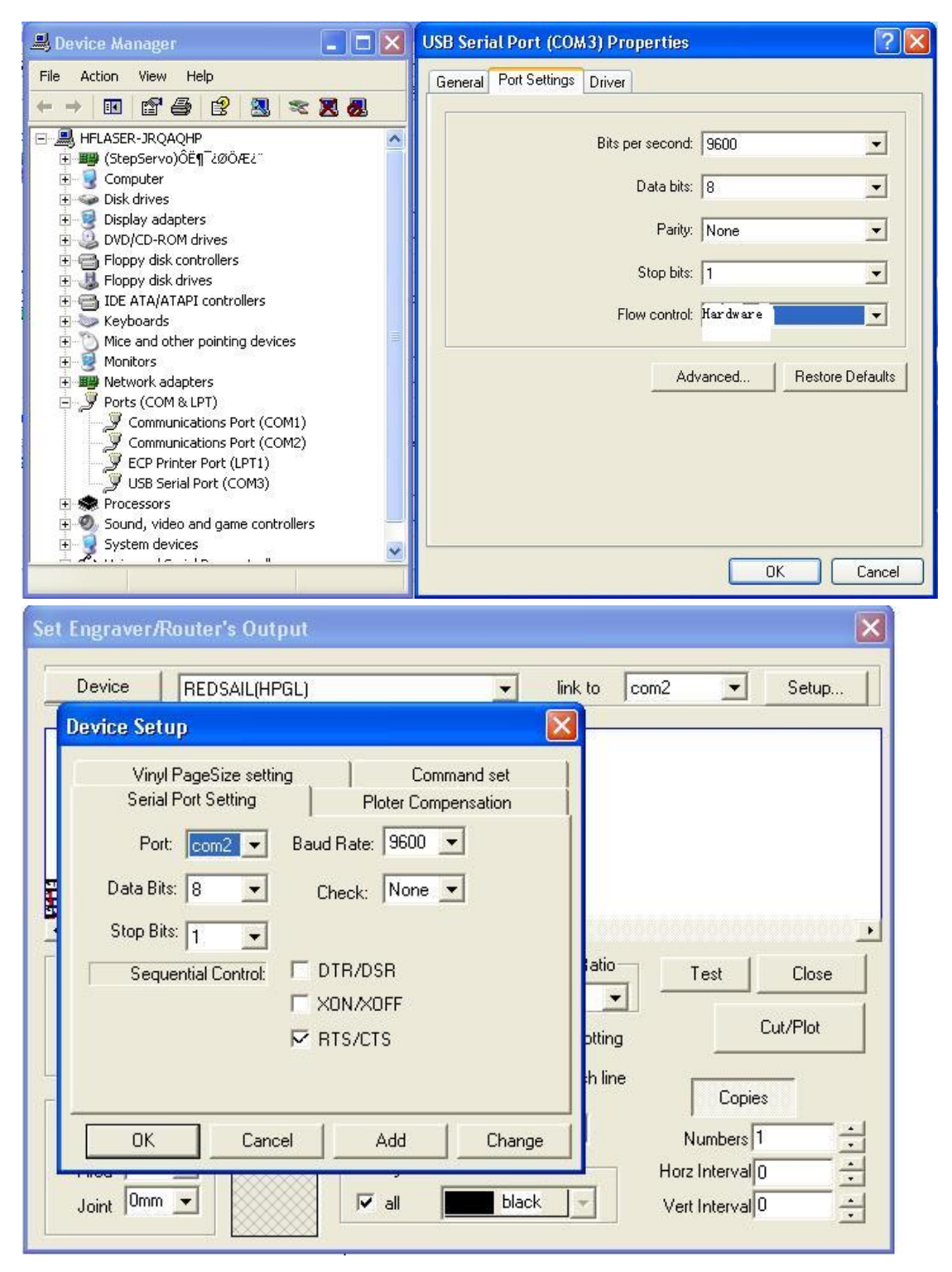

After above settings, you can out put from USB successfully.